# Reduce PPT file size(1/2)

#### Step 1. Open Macros in PPT

Step 2. Create new macro

| B 9-0;                                |                        |             |            |             |                 | -    |           |
|---------------------------------------|------------------------|-------------|------------|-------------|-----------------|------|-----------|
| Fire Home in                          | ijert Design           | Transitions | Animations | Shite Show  | Review          | View | Developer |
|                                       | 8 5                    | A 🗃 着 =     |            | - Internet  | 0               |      |           |
| Visual Macros Macro<br>Basic Security | Add-Ins COM<br>Add-Ins | R @ 1       | 1#28 4     | New Code Do | oursent<br>onel |      |           |

| Macro              |        | ?            | $\times$ |
|--------------------|--------|--------------|----------|
| Macro name:        |        | R            | un       |
| SlideCleanup       |        |              |          |
|                    |        | Cancel       |          |
|                    |        | <u>S</u> tep | o Into   |
|                    |        | Ē            | dit      |
|                    |        | Cr           | eate     |
|                    |        | De           | lete     |
| M <u>a</u> cro in: |        |              |          |
| Test.pptx          | $\sim$ |              |          |
| Description:       |        |              |          |
|                    |        |              |          |
|                    |        |              |          |
|                    |        |              |          |

# Reduce PPT file size(2/2)

#### **Step 3. Edit VBA sources**

### Step 4. Run the macro

Microsoft Visual Basic for Applications - Test.pptx

| 街 Microsoft Visual Basic for App                                         | skoations - Tast.ppts:                                                                                                    | Eine Leit View jouert Format Debug Bun Joch<br>Project - VEAProject X<br>State parts - Modulet (Cor<br>(Generel)                                                                                                    | Adal-Ina Window Halp<br>19 🐨 😼 P 😡 Un 13, Col 1<br>11       |
|--------------------------------------------------------------------------|----------------------------------------------------------------------------------------------------|----------------------------------------------------------------------------------------------------|-------------------------------------------------------------|
| Die Edit Verwinnen Fy<br>Die Edit Verwinnen Fy<br>Project - VBAProject X | armait Debug Bun Inch Add-Ins Window Help<br>つ ひ ト ル コ ビ ジ ゴ ジ ド ② Ln 2 Col 1                                                                                                    | B & VBAProject (Test.pptx<br>Dis i &s Integer<br>Dis j & Integer<br>Dis j & Inte | entation<br>Presentation                                    |
| - 85 VBAProject (Presental                                               | <pre>Sub SlideClearup() Bis 1 As Integer Dam j Az Integer Dam j Az Integer Dam Stres As Freeentation On Error Neeues Hoat Vith ofrea: For i = 1 To .Designs.Count For j = .Designs(1).SlideMarter.CustomLayouts(j).Delete Next Bert 1 End With End Sub</pre> | Macros<br>Macro Name:<br>SideCleanup<br>SideCleanup<br>Mgcros In: (VBAProject (Test.pptx)                                                                                                    | X<br>Bun<br>Cancel<br>Step Into<br>Edit<br>Greate<br>Delete |

## Source

```
Sub SlideCleanup()
Dim i As Integer
Dim j As Integer
Dim oPres As Presentation
Set oPres = ActivePresentation
On Error Resume Next
With oPres
For i = 1 To .Designs.Count
For j = .Designs(i).SlideMaster.CustomLayouts.Count To 1 Step -1
.Designs(i).SlideMaster.CustomLayouts(j).Delete
Next
Next i
End With
End Sub
```

# Slimming effect in PPT

### Before(18.5MB)

| 🧿 🚳 🏂 📂 🛄 ▼ 🎜 📙 D:\PPT_tools |                   |                  |           |
|------------------------------|-------------------|------------------|-----------|
| Name                         | Date modified     | Туре             | Size      |
| P Test.pptx                  | 8/17/2017 9:06 AM | Microsoft PowerP | 18,576 KB |

### After(11.3MB)

| 🌀 🚳 🦻 📂 🛄 ▼ 🎜 📙 D:\PPT_tools |                  |                  |           |
|------------------------------|------------------|------------------|-----------|
| Name                         | Date modified    | Туре             | Size      |
| 🖭 Test.pptx                  | 11/29/2017 11:40 | Microsoft PowerP | 11,376 KB |

## Show Developer in PPT

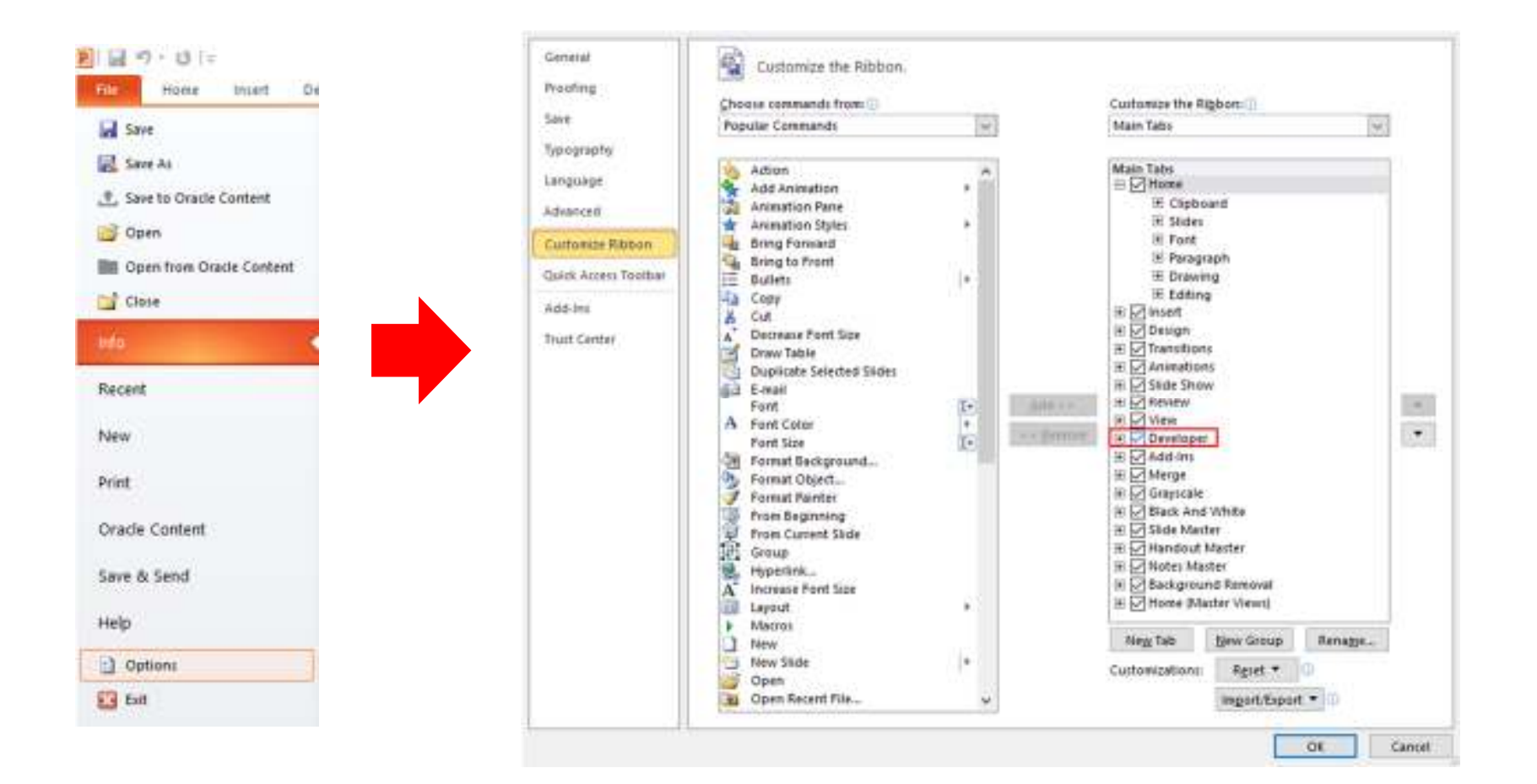